## **Ereignisse und Transienten filtern**

Diese Seite gibt einen Überblick über die Filtermöglichkeiten des Event Browsers der Software GridVis.

Über kombinierbare Filter können Sie umfangreiche Listen auf die für Ihren Anwendungsfall relevanten Ereignisse und Transienten reduzieren.

Die Filter erreichen Sie über die Schaltfläche Filter im oberen Bereich des Event Browsers.

| Event Browser                     |                                  |               |                   |                         |                         |        |                          |                 |
|-----------------------------------|----------------------------------|---------------|-------------------|-------------------------|-------------------------|--------|--------------------------|-----------------|
| Cerite auswählen Q. Geräte suchen |                                  |               |                   |                         |                         |        | 01.01.2019 - 31.12.2019  | <u>)</u> ≔-     |
|                                   | Gerätename                       | Тур           | Phase             | Start 🗸                 | Ende                    | Dauer  | Typen                    |                 |
| E                                 | level_1_general                  | Unterspannung |                   | 19.12.2019 00:28:21'180 | 19.12.2019 00:28:21'280 | 100 ms |                          | , sieren        |
| E                                 | level_3_IT                       | Unterspannung |                   | 19.12.2019 00:28:21'180 | 19.12.2019 00:28:21'300 | 120 ms | Phasen                   | sieren          |
| E                                 | level_2_IT                       | Unterspannung | L1 L2 L3 L4 L5 L6 | 19.12.2019 00:28:21'180 | 19.12.2019 00:28:21'280 | 100 ms |                          | , <u>sieren</u> |
| E                                 | Photovoltaik Erzeugungsanlage EG | Unterspannung |                   | 19.12.2019 00:28:21'180 | 19.12.2019 00:28:21'280 | 100 ms | Projekte                 | sieren          |
| E                                 | level_3_light                    | Unterspannung |                   | 19.12.2019 00:28:21'180 | 19.12.2019 00:28:21'300 | 120 ms | Alle Projekte 🗸 🗸        | sieren          |
| E                                 | level_2_light                    | Unterspannung | L1 L2 L3 L4 L5 L6 | 19.12.2019 00:28:21'180 | 19.12.2019 00:28:21'280 | 100 ms |                          | sieren          |
| E                                 | level_2_general                  | Unterspannung |                   | 19.12.2019 00:28:21'180 | 19.12.2019 00:28:21'280 | 100 ms | alle Filter zurücksetzen | , <u>sieren</u> |
| E                                 | level_1_IT                       | Unterspannung |                   | 19.12.2019 00:28:21'180 | 19.12.2019 00:28:21'300 | 120 ms | Abbrechen Anwenden       | sieren          |
| E                                 | level_1_light                    | Unterspannung |                   | 19.12.2019 00:28:21'180 | 19.12.2019 00:28:21'280 | 100 ms |                          | sieren          |

## Abb. 1: Filter im Event Browser

Über die Drop-Down-Felder können Sie mehrere Filter auswählen.

Zusätzlich zur Listenansicht haben die Filter Auswirkung auf weitere Ansichten (z. B. CBEMA Graph oder Historie). Wenn dies der Fall ist sehen Sie in dieser Ansicht eine Übersicht der angewendeten Filter. Durch Klick auf den Filter-Namen deaktivieren/aktivieren Sie den Filter temporär. Durch Klick auf das X entfernen Sie den Filter permanent und können ihn dann nur über das Filter Menü wieder hinzufügen.

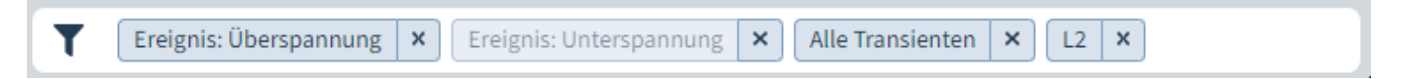

Abb. 2: Ausgewählte Filter im Event Browser